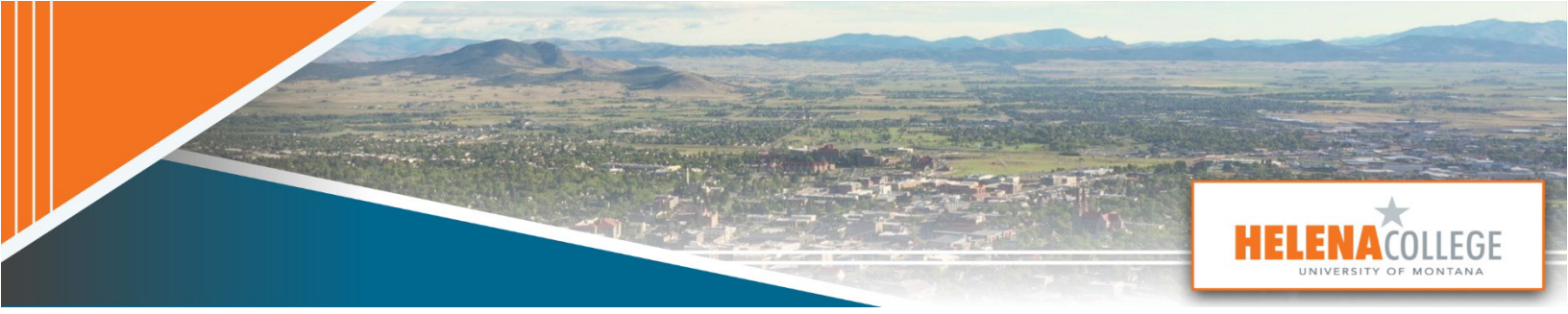

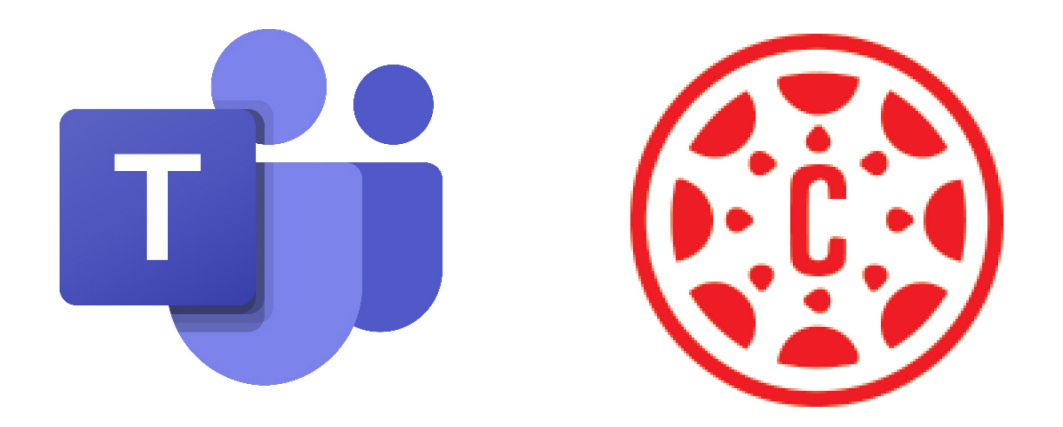

# **Microsoft Teams in Canvas**

**Quick Start Guide** 

Prepared by

Department of eLearning & Faculty Development

# Contents

| What is Microsoft Teams in Canvas?           |   |
|----------------------------------------------|---|
| Enable Microsoft Teams Integration in Canvas | 3 |
| Activate the Class in Microsoft Teams        | 5 |
| Schedule Microsoft Teams Meetings in Canvas  | 7 |
| Need Help?                                   |   |
|                                              |   |

## What is Microsoft Teams in Canvas?

**Microsoft Teams in Canvas** integrates Teams meetings and collaboration tools directly into your Canvas course, allowing you to streamline communication, schedule live classes, and foster student collaboration.

The built-in Microsoft Teams and Canvas connection creates a Teams "course" based on your Canvas course roster.

This guide will walk you through enabling and using Microsoft Teams in Canvas to manage classes, schedule meetings, and enhance collaboration effectively.

### Enable Microsoft Teams Integration in Canvas

To start using Microsoft Teams in Canvas, follow these steps:

- 1. Open the course in Canvas you want to sync with Microsoft Teams.
- 2. Enable Microsoft Teams Integration and Synchronization:
  - Go to **Settings** (bottom of the course navigation menu) (1).
  - Select the Integrations tab (2).
  - Toggle on Microsoft Sync State (3).

| New Analytics                            | -                                                                    |
|------------------------------------------|----------------------------------------------------------------------|
| <b>Collaborations</b>                    | Course Details Sections Navigation Apps Feature Options Integrations |
| <u>Microsoft Teams</u><br><u>classes</u> | Integrations                                                         |
| <u>Microsoft Teams</u><br>meetings       | Feature State                                                        |
| Microsoft OneDrive                       | > Microsoft Sync                                                     |
| <u>Attendance</u>                        |                                                                      |
| Outcomes Ø                               |                                                                      |
| Smart Search                             |                                                                      |
| McGraw Hill<br>Connect LTIA              |                                                                      |
| ScreenPal LTI 1.3<br>Tool                |                                                                      |
| Lucid (Whiteboard)                       |                                                                      |
| Panorama                                 |                                                                      |
| Credentials                              |                                                                      |
| Settings                                 |                                                                      |

 Click the Sync Now button (1). (Upon the initial sync, the Canvas-Microsoft connection will create a Teams "course", and all your students will be added to that Teams classroom.)

| Course Details                                                                                   | <u>Sections</u>                                                                      | <u>Navigation</u>                                                                                           | <u>Apps</u>                                                               | Feature Options                                                                                                    | Integrations                                                          |                                                                |
|--------------------------------------------------------------------------------------------------|--------------------------------------------------------------------------------------|----------------------------------------------------------------------------------------------------|---------------------------------------------------------------------------|----------------------------------------------------------------------------------------------------|-----------------------------------------------------------------------|----------------------------------------------------------------|
| Integration                                                                                      | าร                                                                                   |                                                                                                    |                                                                           |                                                                                                    |                                                                       |                                                                |
| Feature                                                                                          |                                                                                      |                                                                                                    |                                                                           |                                                                                                    |                                                                       | State                                                          |
| ✓ Microsoft                                                                                      | Sync                                                                                 |                                                                                                    |                                                                           |                                                                                                    |                                                                       |                                                                |
| Sync and Provi<br>Note: Syncing<br>may have to tr<br>Also note that<br>than 100 owne<br>Sync Now | ision Microso<br>is triggered b<br>igger a sync r<br>Microsoft Te<br>ers. If your co | oft Teams with<br>any changes to c<br>nanually with<br>ams is unable t<br>ams exceeds t<br>s: Ready for syn | your Can<br>ourse en<br>the butto<br>to suppor<br>these limi<br>nc   Last | vas Course<br>rollments. The first<br>in below.<br>rt courses with grea<br>its, sync will likely b<br>Sync: Dec 9, 2024 | time you enab<br>ater than 25,00<br>pe interrupted.<br>at 2:04pm   No | le Microsoft Sync, you<br>O enrollments or greater<br>o errors |

- 3. Enable Microsoft Teams links in the course navigation menu:
  - While still in Settings, select the **Navigation** tab (1).
  - Drag Microsoft Teams Meetings and Microsoft Teams Classes (2) (3) from the bottom "hidden" section to the main navigation menu.
  - Scroll down and click **Save** (4) to confirm changes.

| Course Details                               | Sections Navigation                                                | Eeature Op          | tions Integrations |             |     |                                                                   |
|----------------------------------------------|--------------------------------------------------------------------|---------------------|--------------------|-------------|-----|-------------------------------------------------------------------|
| Drag and drop item                           | ns to reorder them in the cour                                     | se navigation.      |                    |             |     |                                                                   |
| Home                                         |                                                                    |                     |                    |             |     |                                                                   |
| # Announce                                   | ements                                                             | :                   |                    |             |     |                                                                   |
| # Modules                                    |                                                                    | :                   |                    |             |     |                                                                   |
|                                              |                                                                    | :                   |                    |             |     |                                                                   |
| III Smart Sea                                | rch                                                                | :                   |                    |             |     |                                                                   |
| Panorama                                     |                                                                    | :                   |                    |             |     |                                                                   |
| ii Credentia                                 | ls                                                                 | :                   |                    |             |     |                                                                   |
| ii Studio                                    |                                                                    | :                   |                    |             |     |                                                                   |
| Drag items here to<br>Disabling most pages w | hide them from students.<br>ill cause students who visit those pag | es to be redirected |                    | Discussions | Ø   | This page can't be disabled, only hidden                          |
| ii Microsoft<br>Page disable                 | Teams meetings<br>I, won't appear in navigation                    | 2 :                 |                    | Grades      | ø   | People           Page disabled, will redirect to course home page |
| :: Microsoft                                 | Teams classes                                                      | 3 :                 |                    | Settings    | yer | Save                                                              |

## Activate the Class in Microsoft Teams

Once synchronization is complete:

- 1. Click **Microsoft Teams classes** (1) in the course navigation menu.
- You might encounter the following error message, which is caused by a delay in Canvas syncing with Teams. To resolve this, try refreshing the page after a few minutes. If the message persists, logging out and back into Canvas may help.

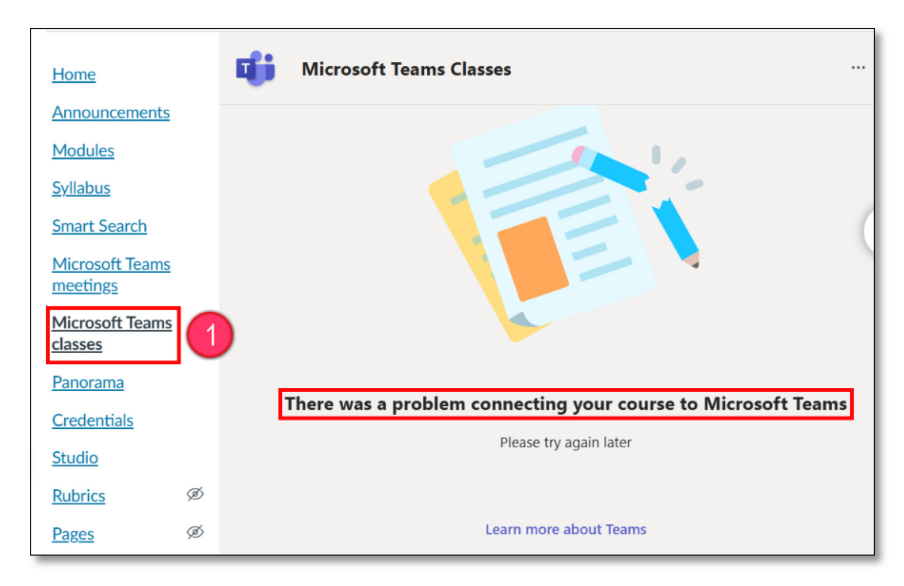

3. When the sync is done, you will see the class card with the message "Class isn't activated".

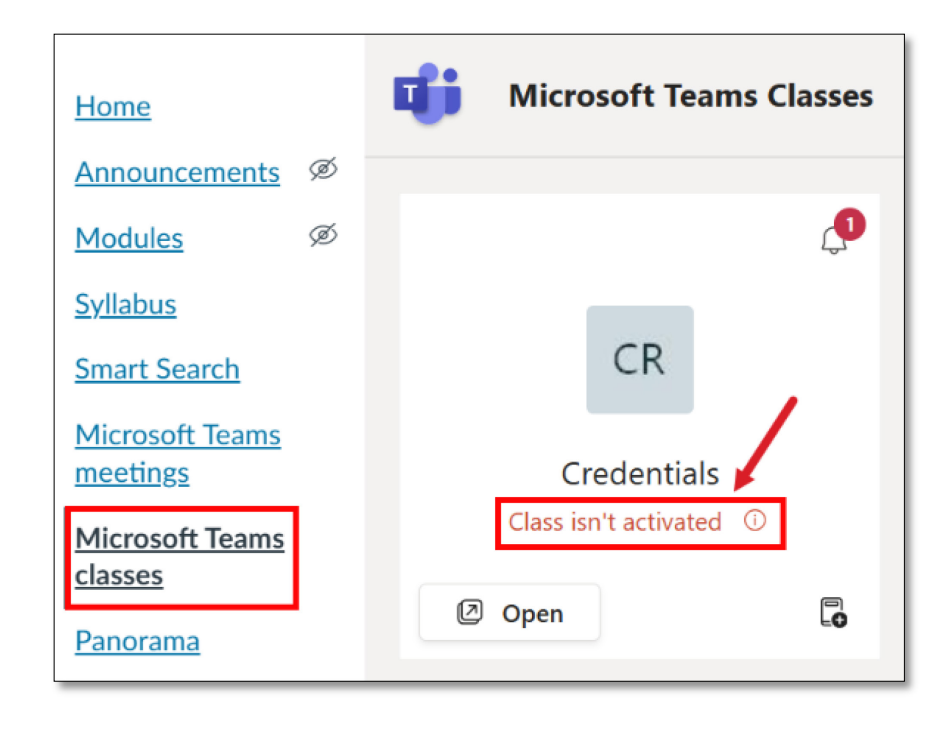

- 4. Open the Microsoft Teams app on your device. Choose Teams (1) on the left.
- 5. Locate the **Class** created for your course.
- 6. Click Activate Class to enable student access (2).

| <b>L</b> ii   |                  |
|---------------|------------------|
| (=)<br>Chat   | Teams            |
| tij)<br>Teams | Classes          |
| essignments   | 6                |
| Calendar      | CR Credentials   |
| &<br>Calls    | E 🛱 🔂 🖸 Activate |

7. Confirm activation. This will give your students access to the class.

| CR                               |
|----------------------------------|
| Your class team is now activated |
| Let the learning begin!          |
| ок                               |

8. All students from your Canvas class roster are added as Team class members. You don't need to add or remove students manually.

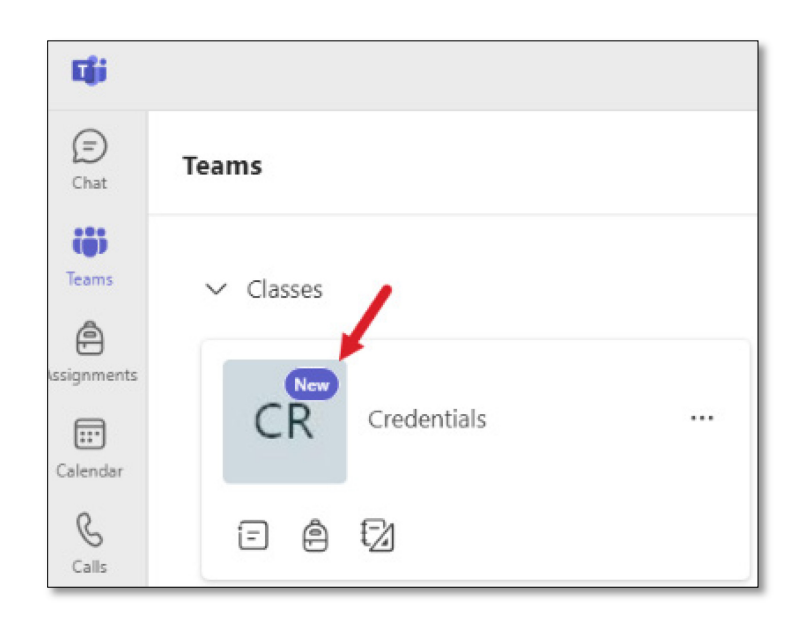

It is recommended to schedule meetings directly from the Microsoft Teams Meetings page within your Canvas course. Meetings scheduled through Canvas will automatically appear on your Teams calendar. However, meetings scheduled directly on your Teams calendar will not sync to your Canvas course.

\*We suggest waiting 10–30 minutes, depending on the class size, to allow Canvas to sync enrollments with Microsoft Teams after the class is activated in Teams before proceeding with the following steps.\*

#### 1. Access Microsoft Teams Meetings:

• In your course navigation, click **Microsoft Teams Meetings** (1) and select + **New Meeting** (2).

| Home                                     |   | Microsoft Teams Meetings         2 + New meeting                                   |             |
|------------------------------------------|---|------------------------------------------------------------------------------------|-------------|
| Announcements                            | ø | Today January 2025 V You're                                                        | up to date! |
| <u>Modules</u><br><u>Syllabus</u>        | Ø | Friday, January 10   Today                                                         |             |
| Smart Search                             |   |                                                                                    |             |
| Microsoft Teams<br>meetings              | 1 |                                                                                    |             |
| <u>Microsoft Teams</u><br><u>classes</u> |   |                                                                                    | -           |
| Panorama                                 |   |                                                                                    | 0           |
| Credentials                              |   | 10                                                                                 |             |
| Studio                                   | ~ |                                                                                    |             |
| Rubrics                                  | Ś | All meetings scheduled for this source, using the Teams Meetings app, appear here  |             |
| Pages                                    | Ø | All meetings scheduled for this course, using the reams weetings app, appear nere. |             |
| <b>Collaborations</b>                    | ø | Don't see any? Schedule a meeting                                                  |             |

#### 2. Schedule a Meeting:

- Fill in the information about the meeting.
- In the Add Channel field (1), we recommend selecting the class channel. This ensures the scheduled meeting appears within the class on Teams. Additionally, if the meeting is recorded, the recording will be stored in the class channel on Teams under Files > Recordings. This eliminates the need for students to scroll through chat to locate the recording.
- Click Save (2).

#### \*The class channel will be visible only if the course is published!

| Home                              |   |      | New meeting Details          |                   |                         |            | Save | Close |
|-----------------------------------|---|------|------------------------------|-------------------|-------------------------|------------|------|-------|
| Announcements                     | ø | Time | zone: (UTC-07:00) Mountain T | ime (US & Canada) | $\sim$                  |            | 2    |       |
| <u>Modules</u><br><u>Syllabus</u> | Ø | Ø    | Ådd title                    |                   |                         |            |      |       |
| Smart Search                      |   | ್    | Add required attendees       |                   |                         | + Optional |      |       |
| Microsoft Teams<br>meetings       |   |      | Add entire class             |                   |                         |            |      |       |
| Microsoft Teams                   |   | Ŀ    | 1/10/2025                    | 10:30 AM 🗸        |                         |            |      |       |
| Panorama                          |   |      | 1/10/2025                    | 11:00 AM $ \sim$  | 30m                     |            |      |       |
| Credentials                       |   | ¢    | Does not repeat 🗸 🗸          |                   |                         |            |      | 0     |
| <u>Studio</u>                     |   | =    | Add channel                  |                   |                         |            |      |       |
| Rubrics                           | ø |      |                              |                   |                         |            |      |       |
| Pages                             | ø | 0    | Add location                 |                   |                         |            |      |       |
| <b>Collaborations</b>             | Ø |      | BIUSV                        | 🛆 🗚 Paragraph     | <ul> <li>↓ ∈</li> </ul> | ÷          |      |       |
| <u>Outcomes</u>                   | Ø |      | Type details for this new m  | eeting            |                         |            |      |       |
| Files                             | ø |      |                              |                   |                         |            |      |       |
| Quizzes                           | ø |      |                              |                   |                         |            |      |       |
| Assignments                       | ø |      |                              |                   |                         |            |      |       |

3. **Warning:** You might see the following message. Again, this is not an error. Enrollments can take up to an hour to be synchronized between Canvas and MS Teams Meetings. Resend later.

|            | Mailbox no                     | ot found, please | contact your system | n admin | ×        |
|------------|--------------------------------|------------------|---------------------|---------|----------|
|            | New meeting Details            |                  |                     | Send    | Close    |
| Time 2     | zone: (UTC-07:00) Mountain Tin | ne (US & Canada  | i) 🗸                |         |          |
| 0          | Testing                        |                  |                     |         |          |
| ° <b>e</b> |                                |                  | + Optional          |         | <b>?</b> |
|            | Add entire class               |                  |                     |         |          |
| Ŀ          | 1/13/2025                      | 12:00 PM 🗸       |                     |         |          |
|            | 1/13/2025                      | 12:30 PM 🗸       | 30m                 |         |          |
| ¢          | Does not repeat 🗸 🗸            |                  |                     |         |          |
| 8          | C Credentials > General        |                  |                     |         |          |

#### 4. Access the Meeting Link:

• Once the meeting is scheduled, it will appear in the list. To share the meeting link via Canvas announcements or emails, click the three-dot menu on the right and select **'Copy link**'.

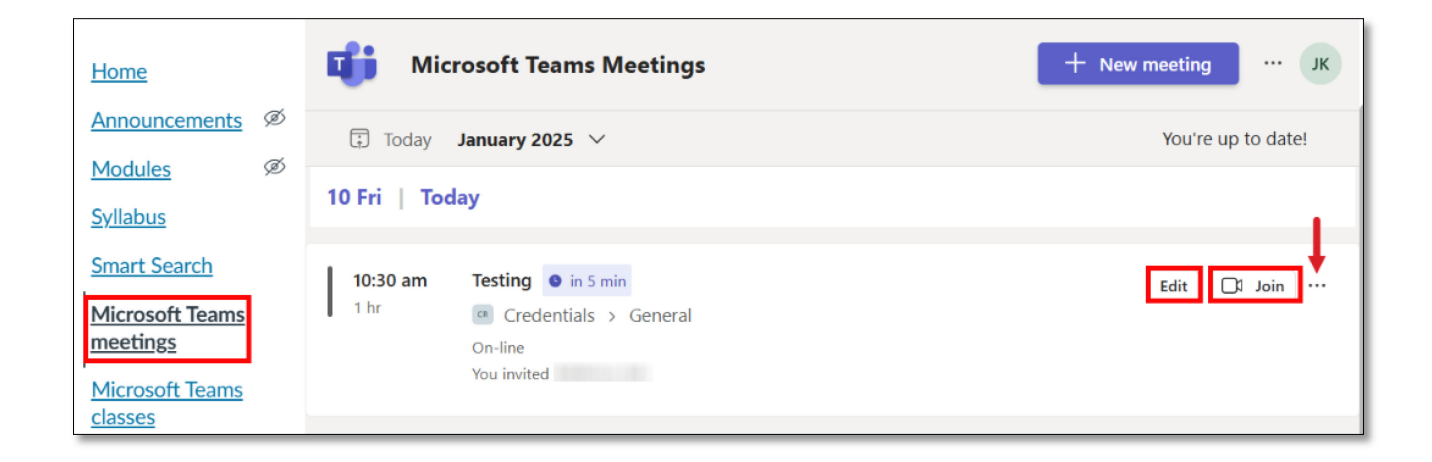

5. In the drop-down list, there are four choices.

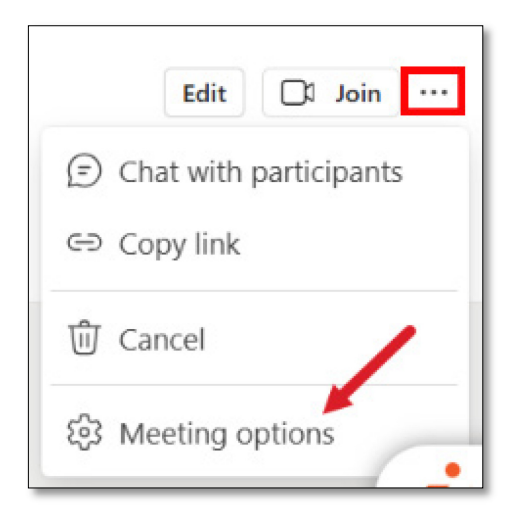

6. If you choose Meeting options, a new tab in your browser will open. Click **Recordings & Transcript** (1). Toggle on **Record and transcribe automatically** (2) and **Save** (3). (Your meeting will be automatically recorded and transcribed upon starting.)

| <b>.</b> | Some options may be locked. Lear | in more                             |                              |        |
|----------|----------------------------------|-------------------------------------|------------------------------|--------|
| -        |                                  |                                     |                              |        |
| Test     | ing                              |                                     |                              |        |
| 🗊 Jai    | nuary 10, 2025 at 10:30 AM - 1   | 1:30 AM                             |                              |        |
| e Ka     | ilderon, Jelena                  |                                     |                              |        |
| Ċ        | Security                         | arr and transcript a stranscript    |                              | 0      |
|          | Audio & video                    |                                     |                              |        |
| Ð        | Engagement                       | Record and transcribe automatically |                              | Yes    |
| 8        | Roles                            |                                     |                              |        |
|          | Recording & transcript           | Allow Copilot 🕕 🕆                   | During and after the meeting | $\sim$ |
|          |                                  |                                     |                              |        |
|          |                                  |                                     |                              |        |
|          |                                  |                                     |                              |        |
|          |                                  |                                     |                              |        |
|          |                                  |                                     |                              |        |
|          |                                  |                                     |                              |        |
|          |                                  |                                     |                              |        |
|          |                                  |                                     |                              |        |
|          |                                  |                                     |                              |        |
|          |                                  |                                     |                              |        |
|          |                                  |                                     |                              |        |
|          |                                  |                                     |                              |        |
|          |                                  |                                     |                              | 3      |
|          |                                  |                                     | [                            | Save   |

7. If your meeting is recorded, you can locate the recording by opening Teams on your device and navigating to the class. In the **General** channel (or the channel where the meeting took place), click the **Files** tab and open the **Recordings** folder.

| <b>L</b> ii   |                                                    | < > | Q Search (Ctrl+E)                        |                    | – o ×                                                    |
|---------------|----------------------------------------------------|-----|------------------------------------------|--------------------|----------------------------------------------------------|
| (=)<br>Chat   | < All teams                                        |     | CR General Posts Files ~                 |                    | C1 ~                                                     |
| tip)<br>Teams | CR                                                 |     | + New ✓ ↑ Upload ✓ ⊕ Edit in grid view @ | 🖻 Share 🛛 …        | $\equiv$ All Documents $\checkmark$ $\bigtriangledown$ ① |
| Assignments   | Credentials                                        |     | Documents > General > Recordings         |                    |                                                          |
|               | Home page                                          |     | 🗅 Name ~                                 | Modified ~         | Modified By $ \checkmark  + $ Add column                 |
| Calendar      | Class Notebook                                     |     | Testing-20250110_103801-Meeting Recordi  | About a minute ago | SharePoint App                                           |
| Calls         | Classwork                                          |     |                                          |                    |                                                          |
| 0             | Assignments                                        |     |                                          |                    |                                                          |
| Activity      | Grades                                             |     |                                          |                    |                                                          |
| OneDrive      | Reflect<br>Insights                                |     |                                          |                    |                                                          |
| Cisco Webe    | <ul> <li>Main Channels</li> <li>General</li> </ul> |     |                                          |                    |                                                          |

#### Need Help?

- Contact the eLearning team at <a href="mailto:eLearning@HelenaCollege.edu">eLearning@HelenaCollege.edu</a>
- Visit the <u>HC eLearning Microsoft Teams resources page</u>.
- Use the Canvas Help menu for additional support by clicking on the "Help" icon in the Canvas global navigation menu.

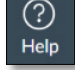